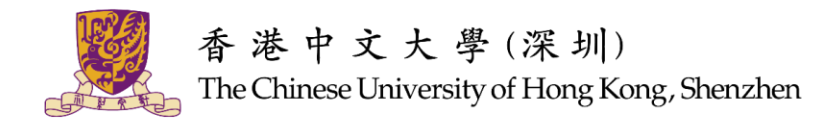

## 本科应届毕业生学籍数据绑定流程指南

## 一、登录授权

1. 打开微信搜索"广东大学生就业创业"微信公众号,关注后点击"办事大厅"。

| <b>&lt;</b> Q                                                                                                    | 广东大学生就业创业         | Cancel   |        |  |
|----------------------------------------------------------------------------------------------------|-------------------|----------|--------|--|
| All                                                                                                    | Official Accounts | Articles | Mini P |  |
| Official Accounts: More > ///////////////////////////////////                                                                                                    |                   |          |        |  |
| └东大学生就业创业   ✓   ✓   ✓   ✓   ✓   ✓   ✓   ✓   ✓   ✓   ✓   ✓   ✓   ✓   ✓   ✓   ✓   ✓   ✓   ✓   ✓   ✓   ✓   ✓   ✓   ✓   ✓   ✓   ✓   ✓   ✓   ✓   ✓   ✓   ✓   ✓   ✓   ✓   ✓   ✓   ✓   ✓   ✓   ✓   ✓   ✓   ✓   ✓   ✓   ✓   ✓   ✓   ✓   ✓   ✓   ✓   ✓   ✓   ✓   ✓   ✓   ✓   ✓   ✓   ✓   ✓   ✓   ✓   ✓   ✓   ✓   ✓   ✓   ✓   ✓   ✓   ✓   ✓   ✓   ✓   ✓   ✓   ✓   ✓   ✓   ✓   ✓   ✓   ✓   ✓   ✓   ✓   ✓   ✓   ✓   ✓   ✓   ✓   ✓   ✓   ✓   ✓   ✓   ✓   ✓   ✓   ✓   ✓   ✓   ✓   ✓   ✓   ✓   ✓   ✓   ✓   ✓   ✓   ✓   ✓   ✓   ✓   ✓   ✓   ✓   ✓   ✓   ✓   ✓   ✓   ✓   ✓   ✓   ✓   ✓   ✓   ✓   ✓   ✓   ✓   ✓   ✓   ✓   ✓   ✓   ✓   ✓   ✓   ✓   ✓   ✓   ✓   ✓   ✓   ✓   ✓   ✓   ✓   ✓   ✓   ✓   ✓   ✓   ✓   ✓   ✓   ✓   ✓   ✓   ✓   ✓   ✓   ✓   ✓   ✓   ✓   ✓   ✓   ✓   ✓   ✓   ✓   ✓   ✓  < |                   |          |        |  |

| <    |                                                                                     | Q             |             |
|------|-------------------------------------------------------------------------------------|---------------|-------------|
| G    | <b>广东大学生就业创业</b><br>该公众号是广东省高等学校毕<br>心官方公众号,旨在提供最权<br>2 friends following<br>Follow | 业生就业<br>威的广东; | 指导中<br>大… ✔ |
| ♪ 办事 | 大厅 ≡ 微资讯                                                                            | ≡ 微服          | 务           |

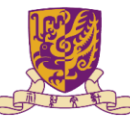

香港中文大學(深圳) The Chinese University of Hong Kong, Shenzhen

| く 广东大学生就业创业 ・・・ |                                                                               |                                                                                                    |                              |  |
|-----------------|-------------------------------------------------------------------------------|----------------------------------------------------------------------------------------------------|------------------------------|--|
|                 |                                                                               | 15:29                                                                                                   |                              |  |
|                 | 您好,欢迎关<br>业,通过左下<br>"广东大学生"<br>名认证即可如<br>请通过以下朝<br>校就业部门。<br>高校咨询电说<br>工作部门业务 | 长注广东大学生就<br>「角的"办事大厅"<br>就业创业"小程序<br>小理毕业生就业手<br>口遇到相关业务问<br>关系方式直接咨询<br>~↓↓↓       括:广东省各高校<br>子咨询服务电话 | 业创<br>进入实<br>级。<br>图各高<br>就业 |  |
|                 | 办事大厅                                                                          | 微资讯                                                                                                    | 微服务                          |  |

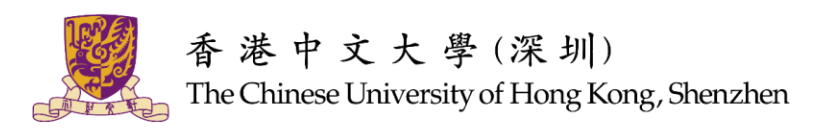

 点击"个人信息"授权获取基本信息,然后回到主界面,左上角可以看到自己的 微信头像就说明授权成功。

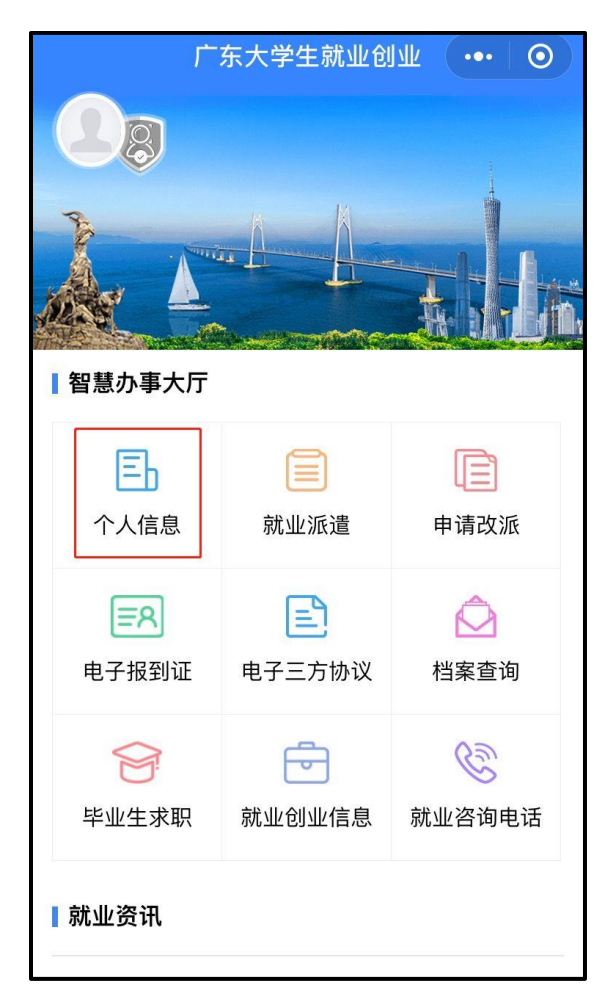

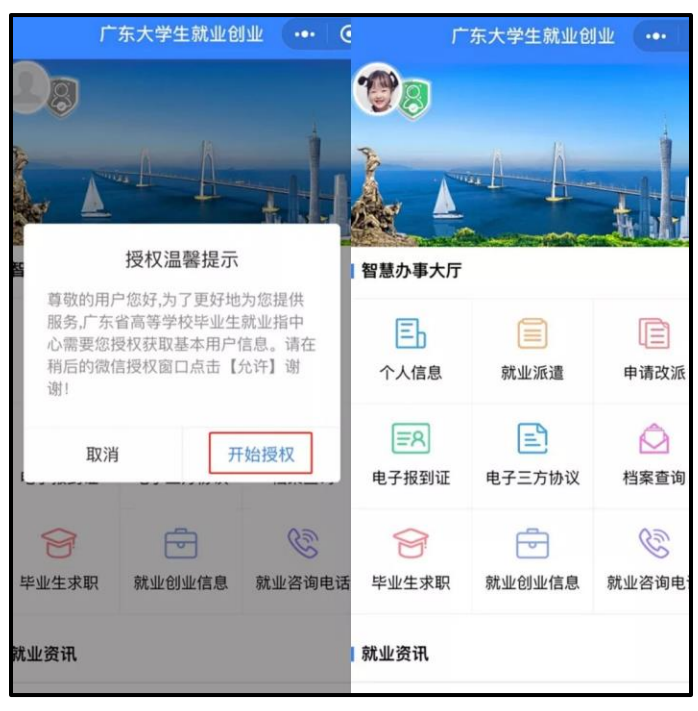

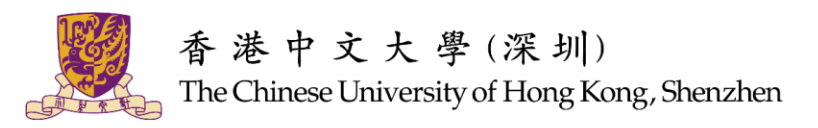

## 二、学籍绑定

温馨提示: 中国内地学生需要进行"实名认证+学籍绑定";

港澳台学生只需要完成"学籍绑定"即可。

 点击"个人信息",点击后出现一个弹窗,出现两个选项:"中国内地学生""港澳 台学生",内地学生选择"中国内地学生"选项。中国港澳台学生选择"港澳台学 生"选项。

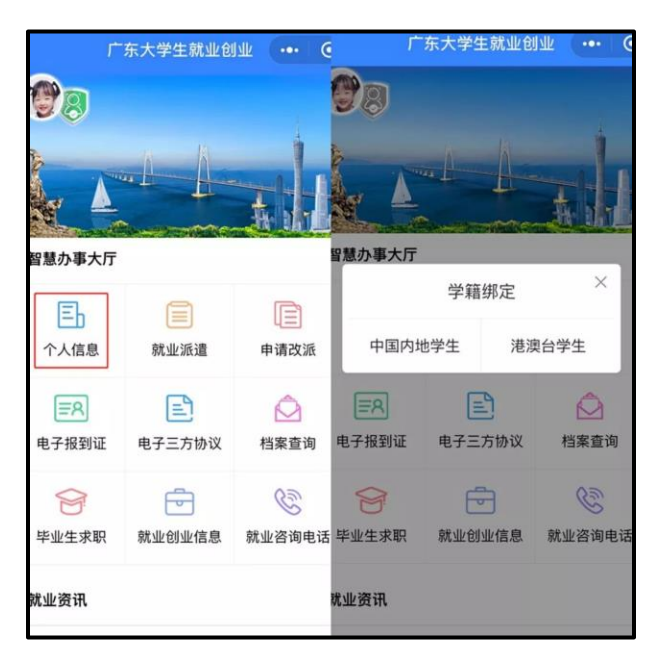

 进入"学籍绑定"页面,点击"开始验证",并完成人脸识别身份认证(港澳台学生 无需进行人脸识别)。默认"反光识别"即可。

|                | 学籍绑定                 | () ( | 取消                                   |
|----------------|----------------------|------|--------------------------------------|
| 写身份证           | E信息                  |      |                                      |
| 青填写本人<br>姓名中的5 | 、的姓名和身份证号<br>主僻字不用填写 |      | ♀ 广东大学生就业创业申请使用 人脸识别验证你的身份信          |
| 姓名             | 请输入姓名                |      | 息,请确保为                               |
| 身份证号           | 请输入身份证号              |      | 16                                   |
| • 反            | 光识别 🔷 й              | 卖数识别 | 你同意服务提供者及關讯使用并传送相关;<br>用于身份核验。查看协议详情 |
|                |                      |      | 下一步                                  |
|                | 开始政策                 |      |                                      |
|                | 7T XE BULL           |      | 投诉                                   |

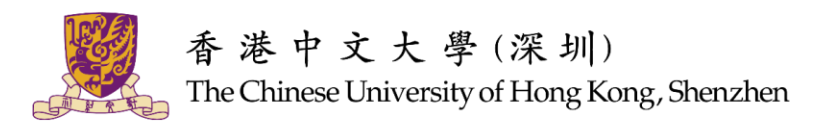

3. 填写完"身份证号码+姓名+手机号+验证码"后,点击提交完成学籍绑定。学籍绑 定完毕。

|        | 学籍绑定       |      | 0         | 学籍绑定         | ••• |
|--------|------------|------|-----------|--------------|-----|
| 定学籍信息  |            |      |           | $\bigotimes$ |     |
| 通过姓名无法 | 绑定学籍,可选择通过 | 学号进行 | Īź        | 学籍绑定成功       |     |
| 需要验证手机 | ,号才能绑定学籍   |      | 个人信息      |              |     |
| 份证号码   | 2.         |      | 姓名        |              |     |
| 姓名     | 50         |      | 证件号<br>学号 |              |     |
| 学号     | 请输入学号      |      | 学校        | 香港中文大学(深圳)   |     |
| 机号     | 请输入11位手机号  | 获取验证 | 码         |              |     |
| 证码     | 请输入验证码     |      |           |              |     |
|        |            |      |           | 完成           |     |
|        | 提交         |      |           |              |     |
|        |            |      |           |              |     |
|        |            |      |           |              |     |

香港中文大学(深圳)就业处

电话:0755-23515888

办公室:道远楼 318 室

办公时间:工作日 8:30-12:00, 13:00-17:30

邮箱:<u>careerservice@cuhk.edu.cn</u>